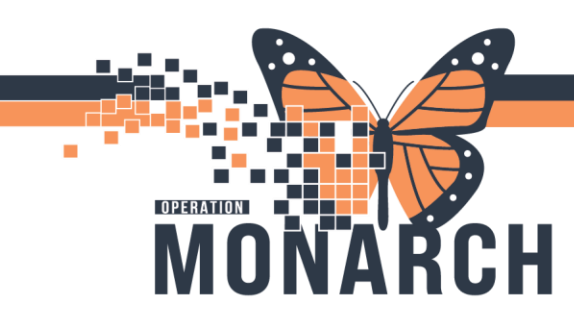

## **TITLE OF WORKFLOW** HOSPITAL INFORMATION SYSTEM (HIS)

## ED CHARGE NURSE/WARD CLERK

After a patient has been admitted in the ED, they will automatically be flipped to the ED hold location in

the same room. If you need to move that patient within the ED, you will then need to use the **PM Conversation tab** on the tool bar in the picture below.

## Loc:SC EDHOLD; A11; A

| 🚪 FirstNet Organizer for Cemer Test, Emergency Medicine - Nurse Cemer(Emergency Medicine - Nurse)                                                                                                    |                                                                                                    |                     |          |        |             |          |            |                |        |          |        |              |              |               |               |           |                 |                |                 |                       |
|----------------------------------------------------------------------------------------------------|----------------------------------------------------------------------------------------------------|---------------------|----------|--------|-------------|----------|------------|----------------|--------|----------|--------|--------------|--------------|---------------|---------------|-----------|-----------------|----------------|-----------------|-----------------------|
| Task Edit                                                                                                    | sk Edit View Patient Chart Links Navigation Help                                                                                                    |                     |          |        |             |          |            |                |        |          |        |              |              |               |               |           |                 |                |                 |                       |
| ED Laun                                                                                                    | 🌇 ED LaunchPoint Tracking Board 📓 Results Callback 🌇 ED Real Time Dashboard 🎍 Patient List 🜇 Referral Management 🌇 Safety and Attendance 📓 eCoach 📓 Early Warning and Sepsis Worklist 🤎 Cardiovascular |                     |          |        |             |          |            |                |        |          |        |              |              |               |               |           |                 |                |                 |                       |
| 🕄 😋 Oracle B                                                                                                    | 😋 Oracle Bridge 🖏 HDS ESSPAN 🖏 Clinical Connect 🖏 Clinical Education 📆 Service Desk Help 💡                                                                                                    |                     |          |        |             |          |            |                |        |          |        |              |              |               |               |           |                 |                |                 |                       |
| 🗏 Eit 📄 Calculator 🧌 AdHoc 💫 Specimen Collection 🕍 Capacity Management IIIII Medication Administration 🏠 PM Cenversation - 🚡 Medical Record Request 🛞 Discen Reporting Portal 🗮 Documents 🖉 Point Of Care Result Entry 🛞 Encounter Location History Viewer 🗮 Transfer Specimens 💌 Specimens Log |                                                                                                    |                     |          |        |             |          |            |                |        |          |        |              |              |               |               |           |                 |                |                 |                       |
|                                                                                                    |                                                                                                    |                     |          |        |             |          |            | Bed Transfer   |        |          |        |              |              |               |               |           |                 |                |                 | IROL 👻 😁 Recent       |
| ED Launci                                                                                                    | Point                                                                                                    | Cancel Bed Transfer |          |        |             |          |            |                |        |          |        |              |              | 💱 Full screen |               |           |                 |                |                 |                       |
| +1                                                                                                    | My Patients (5)                                                                                                    | All Beds (17)       | Pod A(9) | RAZ(4) | Offload (3) | Pod C(1) | SADV(0)    | Update Alerts  | ay (0) | PERT (2) | WR (3) | Reassess (1) | Admitted (4) | -             | Check-Out     | 9         |                 |                | Cerner Test     | Emergency Medicine -  |
| å.                                                                                                    | å                                                                                                    | ku h                | •        | X      |             | My Pat   | ients Curr | View Encounter |        |          |        | Departm      | nent WR:3 P  | earrivals.    | 1 Current: 19 | Last Hour | r: 0 Today: 1 M | edian LOS: 191 | hrs 79 min Medi | an Door to Doctor: 30 |

- Click on Bed Transfer
- Select appropriate site and EDHOLD under Inpatient/Ambulatory Unit.
- Can look under Bed Availability or manually select the room and Complete
- This needs to be done so that the patient does not fall out of the hold locations.

| Requested Accommodation:     Accommodation Reason:       Encounter type:     Emergency       Emergency     Emergency       Transfer Location Data     Transfer Encounter Type:       Emergency     Image: Commodation Reason:       *Room:     *Bed:       Disease Alert:     Image: Commodation Reason:       Alert:     Image: Commodation Reason:                                                                                                    | · ·     | Admitti *Facility St. Cath       | ng Provider:     | ٩         | Attending Provider.       |                  |                  |                                         |      |
|----------------------------------------------------------------------------------------------------|---------|----------------------------------|------------------|-----------|---------------------------|------------------|------------------|-----------------------------------------|------|
| Accommodation Reason:                                                                                                    | ~       | Admitti *Facility St. Cath       | ng Provider:     | ٩         | Attending Provider:       |                  |                  |                                         |      |
| Alert:                                                                                                    | ×<br>   | Admitti<br>*Facility<br>St. Cath | ng Provider:     | ٩         | Attending Provider:       |                  |                  |                                         |      |
| Acounter type:<br>service:<br>Emergency<br>revious Encounter Type:<br>revious Encounter Type:<br>response Alert:<br>Viert:<br>Viert:                                                                                                    | ~       | Admitti *Facility St. Cath       | ing Provider:    | ٩         | Attending Provider:       |                  |                  |                                         |      |
| Alert:                                                                                                    | ~       | Admitti *Facility St. Cath       | ng Provider:     | ٩         | Attending Provider:       |                  |                  |                                         |      |
| Alert:                                                                                                    | ~       | *Facility<br>St. Cath            | ing Howaci.      | ٩         | Attending Providen        |                  |                  |                                         |      |
| Alert                                                                                                    | ~       | *Facility<br>St. Cath            |                  |           |                           | Q                |                  |                                         |      |
| Alert                                                                                                    | ~       | *Facility<br>St. Cath            |                  |           |                           |                  |                  |                                         |      |
| Room:                                                                                                    | Y       | *Facility<br>St. Cath            |                  |           |                           |                  |                  |                                         |      |
| Alert:                                                                                                    | ~       | St. Cath                         | y:               |           | *Building:                | *Inpatient/      | Ambulatory Unit: |                                         |      |
| Room:                                                                                                    |         |                                  | harines Site     | ~         | SCS                       | ✓ SC EDHOL       | D                | ✓ Bed Availability                      |      |
| Noom: *Bed:                                                                                                    |         |                                  |                  |           |                           |                  |                  |                                         |      |
| ts Pacify<br>Disease Alert:                                                                                                    |         | *Transfe                         | er Assigned Acco | ommodati  | *Requested Accommodation: | *Accommo         | dation Reason:   | *Off Service?:                          |      |
| ts Facility<br>Disease Alert:                                                                                                    | ~       |                                  |                  | ~         |                           | ~                |                  | × · · · · · · · · · · · · · · · · · · · |      |
| ts Interview of the second second sec |         |                                  |                  |           |                           |                  |                  |                                         |      |
| Alert.                                                                                                    | ng: SCS |                                  |                  |           |                           |                  |                  |                                         |      |
| Nert:                                                                                                    | Room    | Bed                              | Nurse unit       | Isolation | Person                    | Bed status       | Sex ^            |                                         |      |
| الجوني المراجع المراجع<br>المراجع المراجع المراجع المراجع المراجع المراجع المراجع المراجع المراجع المراجع المراجع المراجع المراجع المراجع المراجع المراجع المراجع المراجع المراجع المراجع المراجع المراجع المراجع المراجع المراجع المراجع الم<br>المراجع المراجع المراجع المراجع المراجع المراجع المراجع المراجع المراجع المراجع المراجع المراجع المراجع المراجع<br>المراجع المراجع المراجع المراجع المراجع المراجع المراجع المراجع المراجع المراجع المراجع المراجع المراجع المراجع                                                                                                    | AHW     | A                                | SC EDHOLD        |           |                           |                  |                  |                                         |      |
| lert Ar Ar Ar Ar Ar Ar Ar Ar Ar Ar Ar Ar Ar                                                                                                    | A HW    | B                                | SC EDHOLD        |           |                           |                  |                  |                                         |      |
| ert                                                                                                    | AHW     | D                                | SC EDHOLD        |           |                           |                  |                  |                                         |      |
| ert:                                                                                                    | A1      | A                                | SC EDHOLD        |           | ZZZTEST, EDTOIP           | Assigned         | Fema             |                                         |      |
| ert: 40                                                                                                    | A10     | Â                                | SC EDHOLD        |           | 2227201, 2010             | Dirty-needs clea | ning             |                                         |      |
| ert:                                                                                                    | A11     | A                                | SC EDHOLD        |           | EDREGIONAL, PAEDS         | Assigned         | Fema             |                                         |      |
| lert 40                                                                                                    | A11     | Α                                | SC EDHOLD        |           | RXAUTOMATION, PHARMONE    | Assigned         | Fema             |                                         |      |
| lert:                                                                                                    | A12     | Α                                | SC EDHOLD        |           | SYSTEMTEST, REHABTWELVE   | Assigned         | Fema             |                                         |      |
| lert 4                                                                                                    | A13     | Α                                | SC EDHOLD        |           |                           | Clean/Ready      |                  |                                         |      |
| lert 4                                                                                                    | A14     | Α                                | SC EDHOLD        |           |                           | Clean/Ready      |                  |                                         |      |
| lert:                                                                                                    | A15     | Α                                | SC EDHOLD        |           | ZZTEST, BURKE             | Assigned         | Fema             |                                         |      |
| *                                                                                                    | A16     | Α                                | SC EDHOLD        |           | ZZTEST, DIRECT            | Assigned         | Fema             |                                         |      |
| *                                                                                                    | A17     | Α                                | SC EDHOLD        |           |                           | Clean/Ready      |                  |                                         | _    |
|                                                                                                    | A18     | Α                                | SC EDHOLD        |           |                           | Clean/Ready      |                  |                                         |      |
| 147                                                                                                    | A19     | Α                                | SC EDHOLD        |           | ZZTEST, ED                | Assigned         | Fema             | Complete                                | Cano |
|                                                                                                    | A19     | A                                | SC EDHOLD        |           | ZZZTEST, EDTIMES          | Assigned         | Male             |                                         |      |
| у 🗳                                                                                                    | A2      | Α                                | SC EDHOLD        |           | SYSTEMTEST, SEPSISONE     | Assigned         | Fema 🗸           | EDRN  C3076   24/Sep/20                 | )24  |
| <                                                                                                    |         |                                  |                  |           |                           |                  | >                |                                         |      |

niagarahealth

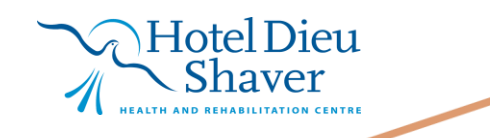

1

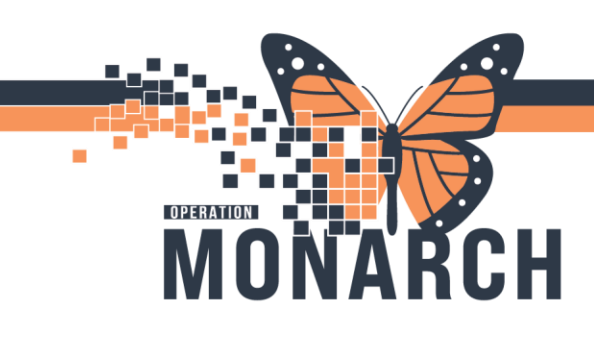

## **TITLE OF WORKFLOW** HOSPITAL INFORMATION SYSTEM (HIS)

niagarahealth

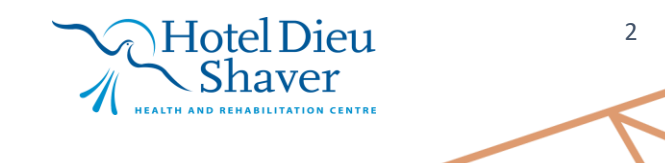